Microsoft Outlook 2003 has a feature that lets you recover your deleted items after you've emptied your deleted Items folder. If you click on the Tools menu, you'll see a Recover Deleted Items option. You will find though, that the option is often greyed out. This can be a real pain if you've just mistekenly Deleted an item. Here's how to enable the option:

- Close Microsoft Outlook 2003
- Press **Windows key** + **R** (This will bring up the Run dialog)
- In the \_ dialog box type regedit and press Enter

## - Navigate to: HKEY\_LOCAL\_MACHINE\Software\Microsoft\Exchange\Client\Options

- On the right hand window pane you will see a few string values. Ignore them. Rightclick anywhere in the white space and select **New->DWORD Value** 

- Type in **DumpsterAlwaysOn** as the DWORD's name. Now double-click on DumpsterAlwaysOn and change the value to [See pic below]

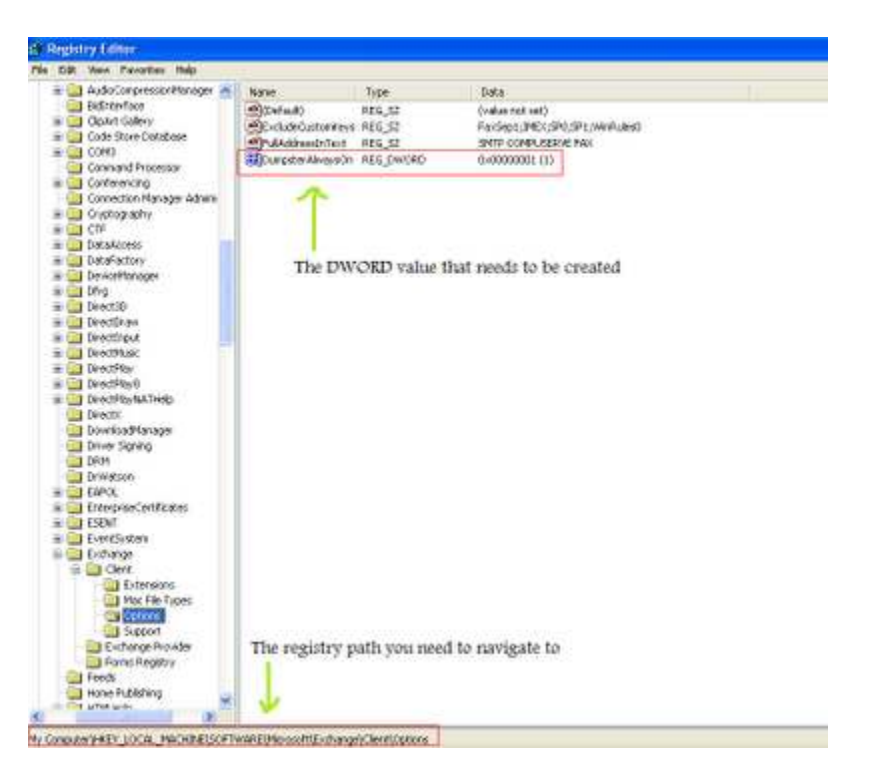

You can now close the Registry Editor window.

- Open Microsoft Outlook 2003. Click Tools->Recover Deleted Items

- You should see a list of items you recently deleted. Select what you want restored and click the **Recover Selected Items** button. [See pic below]

| E S X                        |                    |               |  |
|------------------------------|--------------------|---------------|--|
| Subject                      | Deleted On         | From          |  |
| FW: Ext: 759                 | 4/23/2007 10:57 AM | Pam Naidoo    |  |
| RE: BRIDGEPORT RRL-MT/FULL P | 4/24/2007 12:32 PM | Keegan Naidoo |  |
| Please update your calls     | 4/25/2007 10:21 AM | Thandi Dano   |  |

The items will then appear in your Deleted Items folder.